Инструкция по подключению аппарата ЭК12Т-01-РД / 141(от 2018 года выпуска и моложе) к «ТИС»

1. Для подключения на верхнем ребре аппарата должна быть вставлена СОМ Плата, например как на рис. 1.

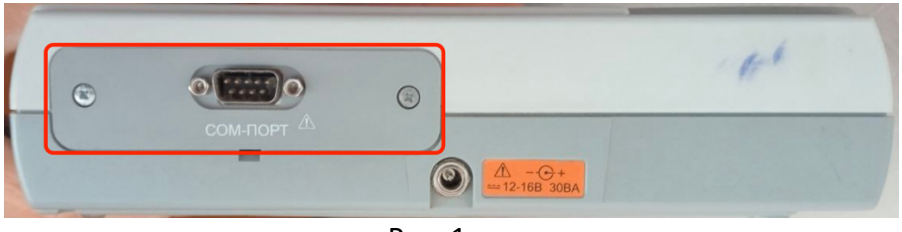

Рис. 1

Если плата с другими портами или вообще без них, то нужно приобрести её( Контакты Завода изготовителя: https://www.monitor-ltd.ru/kontaktyi) меняется она откручиванием этих двух болтов и вставкой другой платы

 Далее нужно приобрести 2 провода СОМ-СОМ и СОМ-USB например Рис.2 (Есть на OZON), соединяются они с Кардиографом через СОМ плату (Кардиограф->COM-COM->COM-USB->USB-PC (В юсб на метеринской плате, которая сзади системного блока, желательно))

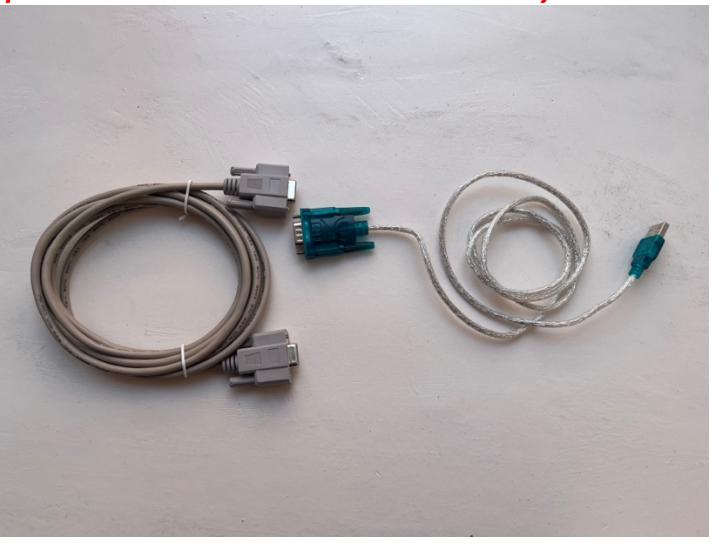

Провода обязательно должны быть нульмодемные!!!

Рис. 2

Драйвера в комлекте идущие с проводом нужно установить, или подобные скачать с интернета

В Windows: после подключения проводов они должны отображаться в диспетчере устройств как неизвестное устройство например(puc 2a), и если драйвера установлены, то в разделе Com Port, с номером Com PORTa

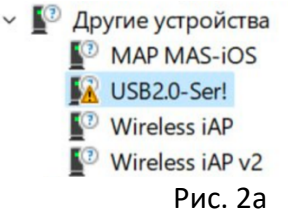

- Нужно настроить службу TIS на компьютере, котором будут снимать пленки на этом аппарате, ссылка на архив с службой (Инструкция по установке в службе): для WINDOWS: <u>https://cloud.tis.tatar/index.php/s/ytyrpPAXZMCeCZL</u> для линукс: <u>https://cloud.tis.tatar/index.php/s/Pa5AKMpg94ffmsa</u>
- Далее показаны готовые настройки службы, для работы с кардиографом ЭК12Т-01-РД / 141, которые мы указываем в браузере по адресу <u>http://localhost:8090</u> (На каждой странице нажимаем применить, после изменения полей) рис 3.

# ВНИМАНИЕ!!!

### Поле «сервер» должно быть указано без <mark>S</mark>,

#### Только http

И решетку в конце тоже убираем, если она вставилась при копировании Строка должна оканчиваться на слеш «/»

| Основные         | Сервер               |  |
|------------------|----------------------|--|
| Настройка прокси | http://172.16.5.120/ |  |
|                  | Локальный порт       |  |
| EasyECG          | 0008                 |  |
| Холтер Махаон    | Версия               |  |
| Валента          | 4.0                  |  |
| Альтон ЕК1201    | тип экг              |  |
| MKC              | Монитор НПП          |  |
| Диокс            | ТИП Холтера          |  |
| Максима          | Валента              |  |
| in a normal      | тип смада            |  |
| Монитор НПП      | Валента              |  |
| Инкарт           |                      |  |
| КРП-01           | Применить            |  |

Рис. 3

#### Нажимаем «Применить», открываем вкладку «Монитор НПП»

| Основные         | Для WINDOWS | Режим работы |
|------------------|-------------|--------------|
| Настройка прокси |             | Непрерывный  |
| EasyECG          |             | GS210803652  |
| Холтер Махаон    |             | СОМ порт     |
| Валента          |             | СОМЗ         |
| Альтон ЕК1201    |             | Применить    |
| МКС              |             |              |
| Диокс            |             |              |
| Максима          |             |              |
| Монитор НПП      |             |              |

Рис. 4

| Основные         | Для LINUX | Режим работы<br>Непрерывный   |
|------------------|-----------|-------------------------------|
| Настройка прокси |           |                               |
| EasyECG          |           | Серийный номер<br>GS210803652 |
| Холтер Махаон    |           | СОМ порт                      |
| Валента          |           | /dev/ttyUSB0                  |
| Альтон ЕК1201    |           | Применить                     |
| МКС              |           |                               |
| Диокс            |           |                               |
| Максима          |           |                               |
| Монитор НПП      |           |                               |
|                  |           |                               |

Рис. 5

5. Для Применения настроек нужно перезапустить службу Для Windows: в службах Windows мы перезапускаем службу «Tis Service» Для Linux: В терминале под sudo пользователем вводим команду: systemctl restart tis-local.service после перезапуска службы зайдите на localhost:8090 еще раз, и убедитесь что служба сохранила настройки

## Учетную запись администратора можно получить, написав в группу поддержки «ТИС» в телеграмм (Просим МИАЦ вас добавить)

- 6. После под правами системного администратора заходим в систему(по адресу 172.16.5.120),
  - В «Дневнике специалиста» нажимаем кнопку «Принять пациента»
  - Водим тестового пациента (Просто вводим «Тест» там будет целый список)
  - Выбираем его
  - Вводим врача или свою фамилию (Пользователя под которым зашли) выбираем его из выпадающего списка
  - Далее вводим код МКБ
  - Нажимаем кнопку «Назначить и провести»
  - Разрешаем открытие окон браузером(Если новое Окно не открылось)
  - Включаем аппарат, нажатием на кнопку включения, на экране аппарата должны бежать линии

- И в открывшемся окне тоже должны бежать серые прямые линии, если они бегут, то аппарат подключен **верно** 

В этот момент аппарат должен быть ВКЛЮЧЕН и подключен по USB, важно проверить соединения между проводами!!

Если не бегут, то нужно проверить все предыдущие шаги, или позвонить в нашу службу поддержки 8 800 500 5149, сразу подготовив ваш ID Anydesk

- 7. Далее нужно Создать учетную запись для медсестры (ищем инструкцию для администраторов в разделе инструкции слева), и сохранить в закладках ссылку на ТИС (172.16.5.120), сохранить логин с паролем для входа медсестре
- На данном этапе медсестра не сможет сохранять кардиограммы, так как аппарат еще не привязан (инструкцию по привязке аппарата так же можно найти в разделе «Инструкции»)